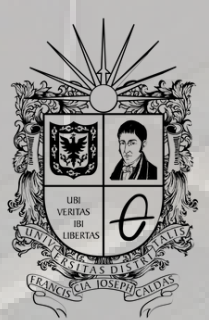

**UNIVERSIDAD DISTRITAL** FRANCISCO JOSÉ DE CALDAS

## INSTRUCTIVO PAGO DE MATRÍCULA ONLINE

OFICINA DE POSGRADOS INGENIERÍA CIVIL

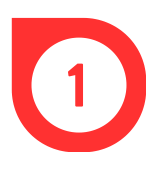

Buscar en un navegador *Sistema de Gestión Académica Universidad Distrital* o ingresar directamente a través de https://estudiantes.portaloas.udistrital.edu.co/appserv/

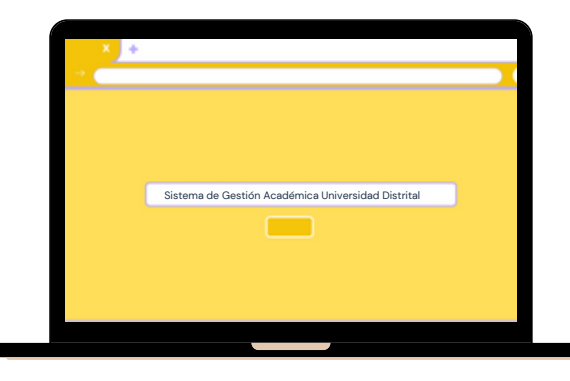

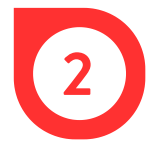

En la página web, ingresar el usuario y la clave. Dar clic en la casilla de *No soy un robot y* en *Ingresar*.

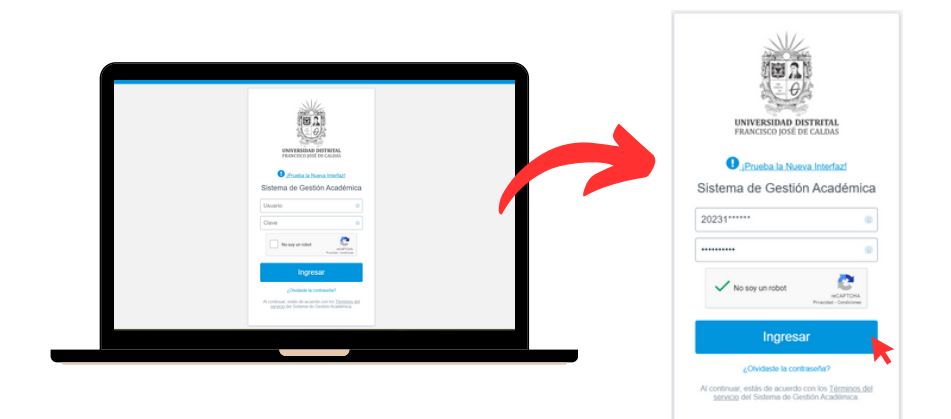

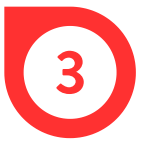

En el costado izquierdo, dar clic en la pestaña Servicios y luego, en *Recibos de pago*.

| ESTUDIANTE CREDITOS   | : Servicios          |
|-----------------------|----------------------|
| L. Datos Personales   | Recibos de Pago      |
| : Asignaturas         | Inscripción a Grado  |
| : 🛱: Notas            | Calendario Académico |
| : Docentes            |                      |
| 🚔 Servicios           | Estatuto Estudiantii |
| : Manuales            | Normatividad         |
| L Biblioteca          | Derechos Pecuniarios |
| L Software licenciado |                      |
| L Clave               |                      |
| 🖄 Cerrar Sesión       | Historia Académica   |

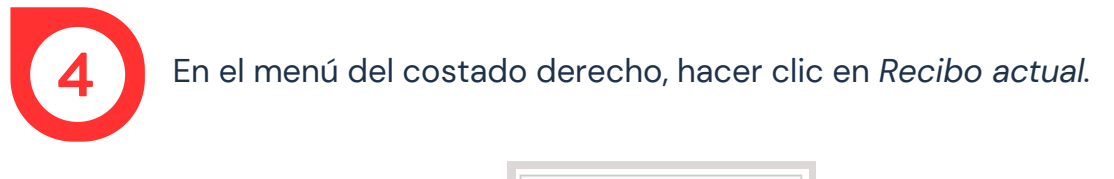

| :. Menú                            |
|------------------------------------|
| Histórico Recibos                  |
| Detalle Matrícula                  |
| Recibo actual<br>Diferir matricula |
| Crédito Crédito matricula          |
|                                    |

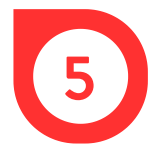

Hacer clic en Pago en línea.

| Comprobante de Pago<br>Cuota No 1                |                                   | Pago                                                                                      | Recibo PDF<br>Periodo generado: 2020 - 1<br>Periodo al que corresponde el reciba: 2020 - 1 |  |  |
|--------------------------------------------------|-----------------------------------|-------------------------------------------------------------------------------------------|--------------------------------------------------------------------------------------------|--|--|
|                                                  |                                   |                                                                                           |                                                                                            |  |  |
| Tipo de pa                                       | oge                               | Fecha Pago                                                                                | Total a Pagar                                                                              |  |  |
| Ordinar                                          | 0                                 | 24-Apr-2020                                                                               | \$ 0 + seguro                                                                              |  |  |
| Extraordin                                       | ario                              | 24-Apr-2020                                                                               | \$ 0 + seguro                                                                              |  |  |
|                                                  | a da Dana                         | Para descamar ector                                                                       | arito, neiman delle nanar el tarito corrostosofiente a la cuota No.                        |  |  |
| Comerchant                                       |                                   | Para descargar este reciso, primero debe pagar el reciso correspondente a la cubie rec. I |                                                                                            |  |  |
| Comprobant                                       | e de Pago                         |                                                                                           | Periodo al que corresponde el recibo: 2020 - 1                                             |  |  |
| Comprobant                                       | No 2                              |                                                                                           | Periodo al que corresponde el recibo: 2020 - 1                                             |  |  |
| Comprobant<br>Cuota<br>Tipo de pago              | No 2<br>Fecha Pago                |                                                                                           | Periodo al que corresponde el recibo: 2020 - 1<br>Total a Pagar                            |  |  |
| Comprobant<br>Cuota<br>Tipo de pago<br>Ordinario | No 2<br>Fecha Pago<br>03-Jul-2020 |                                                                                           | Periodo al que corresponde el recibo: 2020 - 1<br>Total a Pagar<br>\$ 111.508              |  |  |

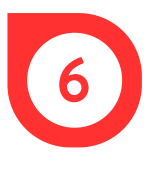

En la ventana emergente, verificar los datos, seleccionar el método de pago y hacer clic en *Pagar*.

| Datos del Pago :                                                       |                |
|------------------------------------------------------------------------|----------------|
| Referencia :<br>Tipo de Identificación :<br>Número de Identificación : | cc             |
| Nombre :                                                               | CONCRACTORNEY. |
| Valor a pagar :<br>Concepto                                            | MATRICULA      |
| Seleccione el medio de l                                               | Pago:          |
| Tarjeta Débito                                                         |                |
|                                                                        | D D 🤍 DAI      |

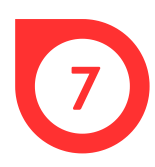

Por último, elegir el banco desde donde se desea quiere realizar la transacción y realizar el pago.

| pse    | Fácil, rápido y seguro                         |                          |  |  |  |
|--------|------------------------------------------------|--------------------------|--|--|--|
|        | PSE - Pagos Seguros en Línea / Persona Natural |                          |  |  |  |
|        | Persona natural                                | Persona juridica         |  |  |  |
|        | Soy un usuario registrado                      | Quiero registrarme ahora |  |  |  |
| E-mail | E-mail registrado en PSE                       |                          |  |  |  |
| Regres | sar al comercio                                | Ir al Banco              |  |  |  |